# SUMO segítség

### 1. Belépés a tanszéki szerverre

A windowsba beépített **Távoli Asztali kapcsolat**-tal lépjen a tanszéki szerverre (Win 10-ben legegyszerűbb a "Távoli asztal" szavakat balra lent a kereső mezőbe írva indítani):

Számítógép: **152.66.58.253** Felhasználónév: **mindenkinek a saját neptun kódja – CSUPA NAGYBETŰVEL!** Jelszó: **zmd4&HXVmK** 

(Ha már használta valaki a gépen a Távoli Asztalt, akkor a fentieket értelemszerűen átt kellhet írni. Ehhez a számítógép azonosító (IP cím) beírása után az első ablakban klikkeljen a *"szerkesztheti"*-re, majd (szükség szerint) alul a *Másik fiók használatá*-ra.)

Ha belép, így változtathatja meg a jelszót (nem kell, de lehet):

A start menu-ben jobboldalt felül látjuk a profilnevünket, erre rákattintunk és kiválasztjuk a *Change account picture* opciót. Ez elvisz minket az *Asscounts* menüre majd bal oldalt kiválasztjuk a *Sign-in options* menüt és ott a *Password* alatt a *change* gombra kattintunk.

## 2. A Sumo indítása a belépés után:

A desktop felületre felrakott 3 SUMO ikon közül indítsa el a kis szám nélküli(!) 16-os verziót.

*Első alkalommal* a Sumo panaszkodhat, hogy demo módban van és kérheti a licensz fájl megmutatását: Ekkor a felugró ablakban:

"I have a license key", majd

"Select license file", majd a megnyitott könyvtárban jelölje ki a

"BME\_csikor\_perpetual\_2017.12.17.sumolic" fájlt.

Ezt a továbbiakban nem kell megtenni.

# 3. További tanácsok a gyakorlat elvégzéséhez

### Az előirattól eltérően a modellt készen betölthetik:

Mielőtt belép a távoli asztalra, töltse le a tárgy tanszéki honlapjáról (kkft.bme.hu) az **SRT labor gyak.ZIP fájlt és csomagolja ki belőle az "SRT labor gyak.sumo"** fájlt és ezt, **a kicsomagolt fájlt másolja be a clipboard-ra** (Ctrl+C). (A .sumo kiterjesztésű fájl a honlapra nem volt feltölthető  $\mathfrak{S}$ )

Lépjen be a szerverre a Távoli asztal segítségével.

Kattintson alul a szürke "Desktop"-ra, majd másolja ide a clipboard tartalmát (Ctrl+V).

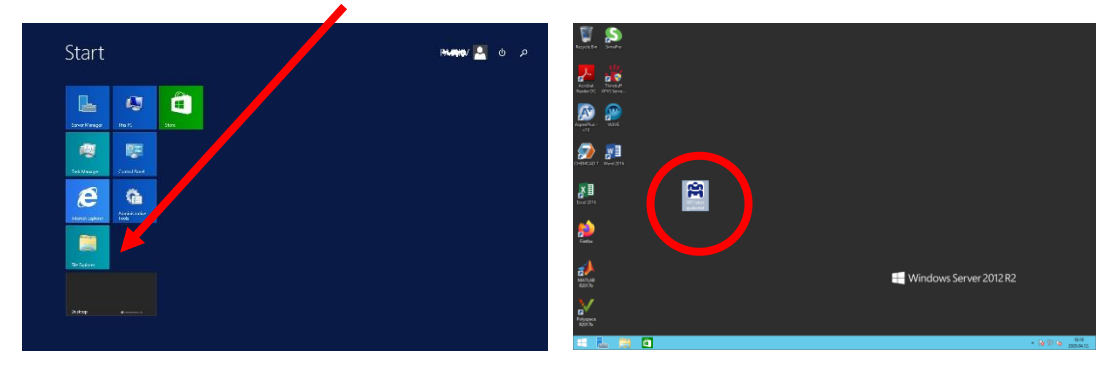

A Sumo programban a fájlt a File/Openproject paranccsal, a Desktop – ról tudja majd megnyitni.

(Az asztalra helyezett **modellfájlra klikkeléssel ne próbálkozzon**, mert az a Sumo program egy másik verzióját nyitná meg, és azonnal fenn is akad rajta...)

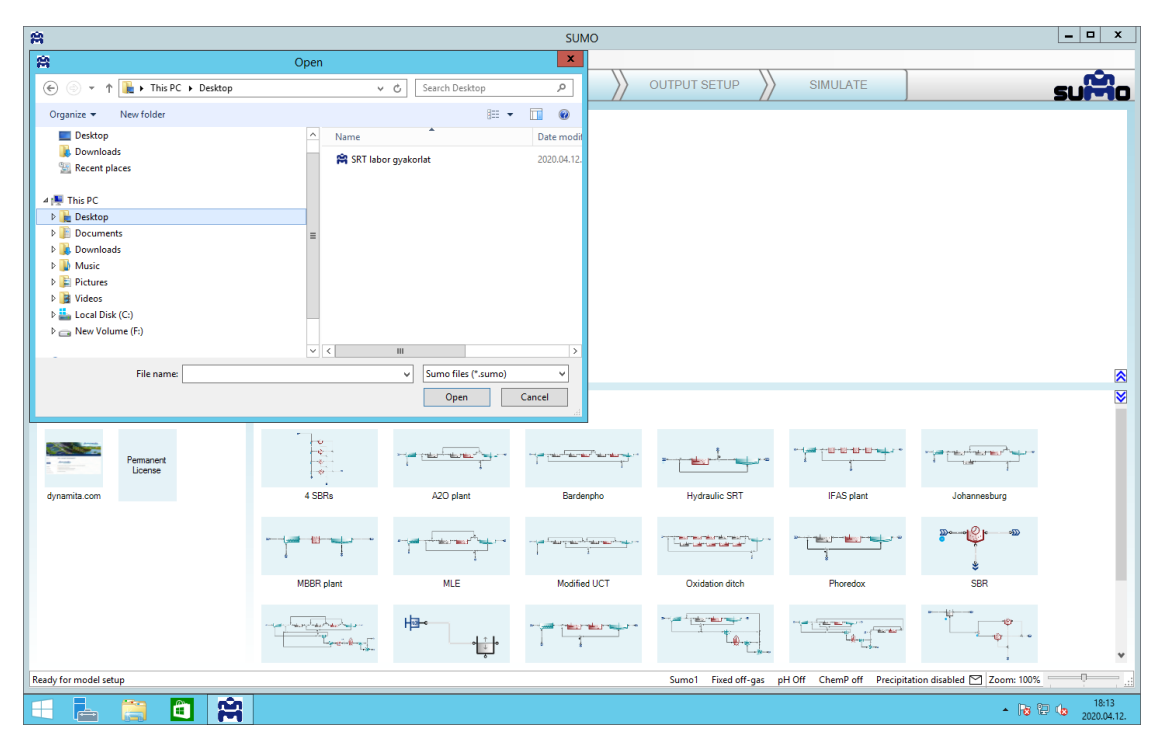

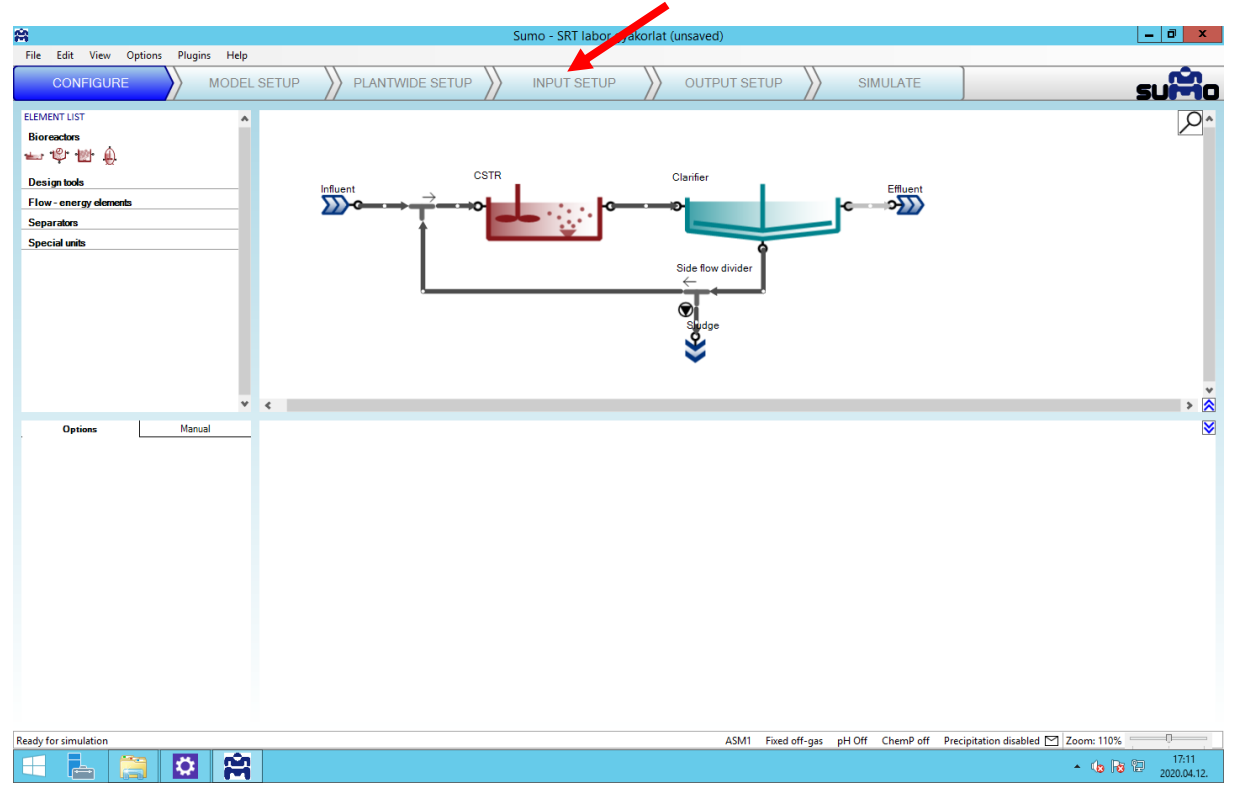

# A modell futtatása előtt, a beállításokhoz lépjen az Input setup menübe:

A ráklikkelés után a gomb kettéválik Constants és Dynamics feliratra. Klikkeljen a *"Constants"-ra,* majd a modellen válassza ki a *Befolyó-*t. A megjelenő táblázat *"Value"* oszlopát töltse ki a megfelelő (*személyre szabott! és a mérés során többször értelemszerűen átállítandó*) befolyó szennyvíz adatokkal. FIGYELEM! A Sumo a tizedesvessző helyett tizedespontot használ ezért mindent így kell beírni, de kerekíthetnek egészre is!

| 8                                   |                  | Sumo - SRT labor gyakorlat (unsaved)                                                                                                    |                                       |                        |                            |                                                                             |
|-------------------------------------|------------------|----------------------------------------------------------------------------------------------------|---------------------------------------|------------------------|----------------------------|-----------------------------------------------------------------------------|
| File Edit View Options Plugins Help |                  |                                                                                                    |                                       |                        |                            |                                                                             |
|                                     | SETUP            | PLANTWIDE SETUP                                                                                                    | OUTPUT SE                             | etup 🔀 simu            | JLATE                      | suiño                                                                       |
|                                     | Be               | tolyo<br>tolyo<br>t | Ülepítő<br>Fölösiszap elvétt<br>Glasp |                        | Elloivo                    |                                                                             |
| INPUT PARAMETERS                    | D-61-7           | Nama                                                                                                    | Default                               | Value                  |                            | Comment                                                                     |
| ASM1 influent parameters            | Betolyo          | Influent flow rate                                                                                                    | 24000.0                               | 24000.0                | m3/4                       |                                                                             |
| Temperature                         | <u> </u>         | Influent COD                                                                                                    | 420.0                                 | 3360.0                 | a COD m3                   |                                                                             |
|                                     |                  | Influent filtered COD                                                                                                    | 150.0                                 | 1200.0                 | g COD, 3                   |                                                                             |
|                                     |                  | Influent flocculated and filtered COD                                                                                                    | 80.0                                  | 640.0                  | g COD/ 3                   |                                                                             |
|                                     |                  | Influent TKN                                                                                                    | 34.4                                  | 280.0                  | g N/m                      |                                                                             |
|                                     |                  | Ammonia (NH4 + NH3)                                                                                                    | 23.0                                  | 200.0                  | g N/ŋ                      |                                                                             |
|                                     |                  | Alkalinity (HCO3-)                                                                                                    | 350.0000                              | 2000.000000            | g C 203.m-3                |                                                                             |
| Show all                            | Reset to default | ]                                                                                                    | 45141                                 |                        |                            |                                                                             |
| Ready for simulation                |                  |                                                                                                    | ASM1                                  | Fixed off-gas pH Off ( | ChemP off Precipitation di | sabled 🗹 Zoom: 110%                                                         |
|                                     |                  |                                                                                                    |                                       |                        |                            | <ul> <li>Image: 17:30</li> <li>Image: 17:30</li> <li>2020.04.12.</li> </ul> |

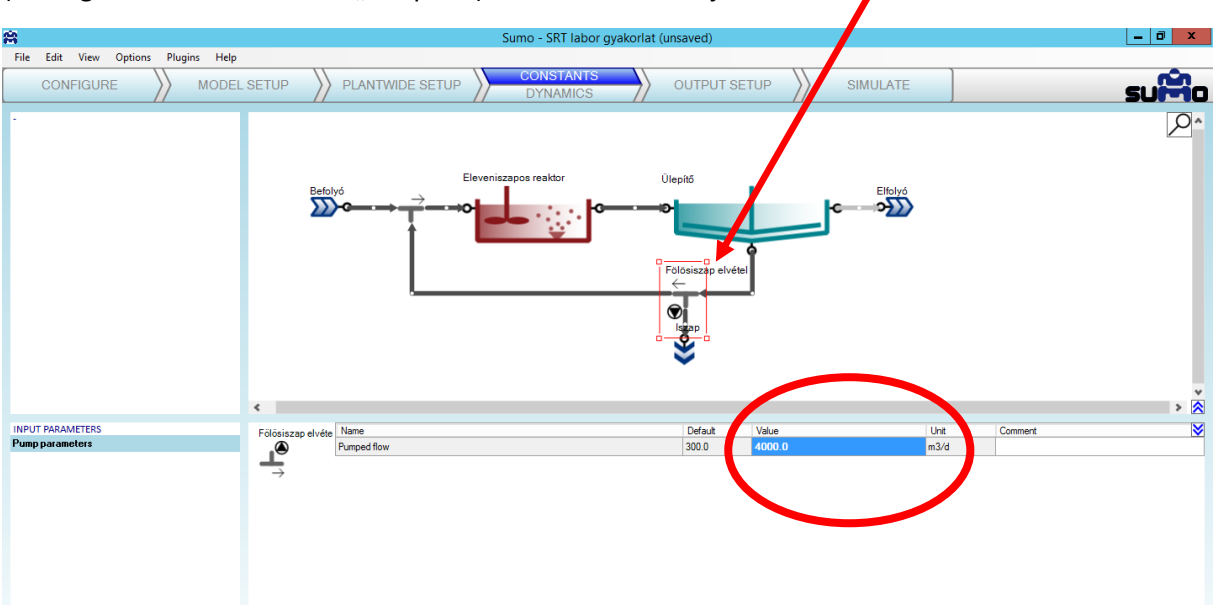

A "mérés" során **az elvett fölösiszap mennyiségét** ugyanígy, csak a *Fölösiszap elvétel* modell elemet (az elágazó elemet és nem az "Iszap"-ot) kiválasztva kell majd többször is átállítani. Lásd:

A megfelelő táblázatokat és görbéket megjelenítő "*Output setup*" szintén készen van, nem kell állítgatni. A befolyó összetétel, ill. a fölösiszap elvétel átállítása után a szimuláció az előiratban írt módon **mindig újra futtatandó**, a *Simulate* menüben a *Cold start* ikonra kattintva!

ASM1 Fixed off-gas pH Off ChemP off Precipitation disabled 🗹 Zoom: 110%

Image: 17:27
 Image: 17:27
 2020.04.12

Show all

H 📥

Reset to default

| 8                                                | Suer ant labor gyakorlat                                                                    |
|--------------------------------------------------|---------------------------------------------------------------------------------------------|
| File Edit View Options Plugins Help              |                                                                                             |
|                                                  |                                                                                             |
| Algebraic Steady Marmic                          | Escoliszace restor Olivat                                                                   |
| Steady-state start                               |                                                                                             |
| Hot start                                        |                                                                                             |
| Pause                                            | Fölösiszap elvétel                                                                          |
| Stop time: 50 days v<br>Data interval: 1 hours v | Pacisizap<br>V                                                                              |
| X Report                                         |                                                                                             |
|                                                  | < > A                                                                                       |
| -                                                | 1. táblázat 2. táblázat 3. táblázat Efolyó konc. görbe Mikoorganizmusok görbe Iszap görbe 🔀 |
|                                                  | Name Befolyó Elfolyó Unit                                                                   |
|                                                  | Total biochemical oxygen demand (5 days) 1773 11 g CODIm3                                   |
|                                                  | Influent TKN 280 155 g N/m3                                                                 |
|                                                  |                                                                                             |
|                                                  |                                                                                             |
|                                                  |                                                                                             |
|                                                  |                                                                                             |
|                                                  |                                                                                             |
|                                                  |                                                                                             |
|                                                  |                                                                                             |
|                                                  |                                                                                             |
|                                                  |                                                                                             |
|                                                  |                                                                                             |
| Ready for simulation                             | ASM1 Fixed off-gas pH Off ChemP off Precipitation disabled 🖸 Zoom: 100% 🛛                   |
| 🕂 占 👸 🙆 😭                                        | ▲ <b>10</b> 12:52<br>▲ 10 10 10 10 10 10 10 10 10 10 10 10 10                               |

A 3 kirajzolt görbe itt most csupán a futtatás megjelenítésére szolgál. Az új beállításokat követő futtatások után a "beállt" eredményeket az egyes táblázatokból kell átírni a kiértékelő Excel fájl megfelelő helyére, majd az összes futtatás után a kiértékelést az excel fájban kell elvégezni és ezt is kell (e-mailen) beadni!

# Praktikus tanácsok:

Az egész munka, Exlellel együtt, sőt akár a tárgy tanszéki lapjáról a Sumo fájl letöltésétől kezdve minden végezhető a Távoli Asztalon is, de az *Exceltől kezdve* a saját gépen is, ízlés szerint.

A futtatások eredményeit a kézzel átirkálás helyett legegyszerűbb az Excelbe Ctrl+C, Ctrl+V parancsokkal táblázatonként átmásolni, majd a futtatások lezárása után ezeket átrendezni a szükséges módon.

Figyeljenek arra, hogy a *tizedespont az excelt megzavarja*, szükség esetén javítsák ki az átemelt értékeket!

A táblázatokban zavaró lehet, hogy az 1. táblázatban a BOI (total biochemical oxygen demand) mértékegysége KOI (gCOD/m<sup>3</sup>). Értelemszerűen – lásd matematikai modellezésről tanultakat – ezt tekintsék BOI-nak (gBOI/m<sup>3</sup>).

Az elfolyó ammónia koncentrációt – az egyszerűség végett – tekintsék azonosnak az elfolyó TKN értékkel, és ez utóbbival számoljanak!

A program nagyságrendekkel többet tud, mint amit abból mi itt használunk. Akinek kedve van, játszogasson bátran. A feladatot és a kiértékelést azonban a kiadott módon tessék elvégezni és beadni!

Jó munkát!

Üdv:

Csikor Zsolt